## Website : www.devonhomechoice.com

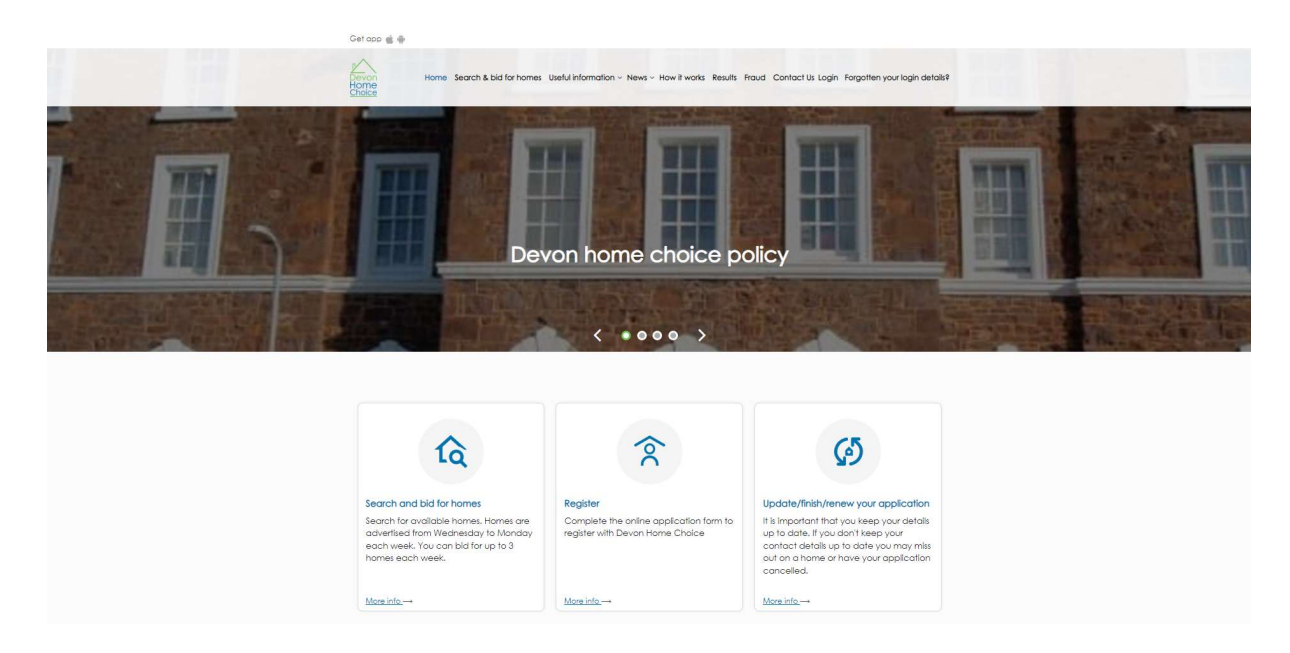

### New Application

To enter a brand new application (i.e. not registered before), click on Register link. Please refer to page 3 if you have registered with Devon Home Choice previously.

When you click the 'Register' link you will be advised of the information required in order to complete your application - see Figure A below.

| Devon Home Choice Application Form                                                                                                    | You are able start your          |
|----------------------------------------------------------------------------------------------------|----------------------------------|
| Please read this information and the overview of Devon Home Choice on the following pages before completing the form.                                                                                                    | application and leave to         |
| Please ensure that you complete and submit your application within 10 days. Any applications that are not completed within 10 days will be deleted.                                                                        |                                  |
| Please answer all of the questions that are relevant to you. Your application will not be dealt with until you have answered these questions and supplied any<br>additional information requested on the application form. | finish at a later date by        |
| Please answer all the questions that apply to you.                                                                                                    | clicking the 'Finish later?'     |
| Please ensure you have the following information to hand when completing the application:                                                                                                    |                                  |
| • Your current address including postcode                                                                                                    | button at any stage but the      |
| Your contact telephone number                                                                                                    | ,                                |
| Email address. Please note that this is important as we may email applicants to make them aware of homes that could meet their needs, or for which they are being considered                                               | application will need to be      |
| > 5 year address history for anyone over 18. You will need to provide the postcode for each address and the dates you have lived there, as well as the contact                                                             | completed within 10 working      |
| details of the landlord if any of the homes were rented                                                                                                    | completed within 10 working      |
| <ul> <li>Contact details of your landlord if you are renting your home.</li> </ul>                                                                                                    | days of starting                 |
| <ul> <li>Date of birth for everyone on your application</li> </ul>                                                                                                    | uays of starting.                |
| National insurance numbers for anyone over 16 years old                                                                                                    |                                  |
| <ul> <li>Details of any properties you own or have a financial interest in</li> </ul>                                                                                                    |                                  |
| The total annual income for you and anyone who needs to be rehoused with you.                                                                                                    | If you click 'Finish later?' you |
| <ul> <li>Contact details of anyone who provides you with support (for example Social services or a voluntary agency)</li> </ul>                                                                                            |                                  |
| Please note: If you do not have a local connection to Devon your application will normally be placed in either Band D or Band E. To have a local connection to Devon means that you must either have:                      | will be given a userid and       |
| <ul> <li>Lived in Devan for either, 6 of the last 12 months, or 3 of the last 5 years, or</li> </ul>                                                                                                    | password to enable you to        |
| <ul> <li>Held a full or part-time job (at least 16 hours a week) in Devon for the last 6 months, or</li> </ul>                                                                                                    |                                  |
| • Got immediate family members who live in Devon                                                                                                    | log in and complete the          |
| If you need help completing your application please contact your local housing team (see Contacts page for details)                                                                                                    | application – see next page      |
| Next •                                                                                                    | application See liext page.      |

#### Figure A

| • Has this person ever been kr       | nown by another name?           |         |                                    |
|--------------------------------------|---------------------------------|---------|------------------------------------|
| This question is only asked in order | to prevent and detect fraud.    |         |                                    |
| O Yes                                | O No                            |         |                                    |
| Which of the following description   | ribes this persons nationality? |         |                                    |
| O British/UK National                | O European National             | O Other |                                    |
| • Does this person have a disc       | ability?                        |         |                                    |
| O Yes                                | O No                            |         |                                    |
|                                      |                                 |         | Finish Later     Previous     Next |

### Figure B

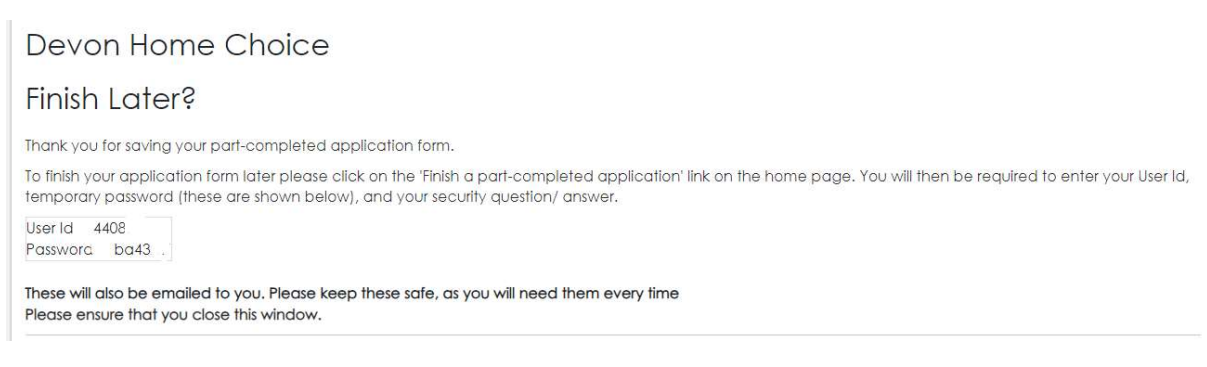

### <u>Re-registering an Inactive Application/Change of Circumstances/Renewal/To Finish a Part-</u> <u>Completed Application</u>

If you have previously completed a Devon Home Choice application, to re-register an Inactive Application, update a Change of Circumstance, complete a renewal or to finish a part-completed

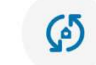

Application, click on Update/finish/renew your application

If you already have a previous application with DHC and try to register a new application instead of logging in, you will be prompted that a possible duplicated application is already on the system (the application Id will be displayed) and to ring your local housing team for assistance (see Figure C

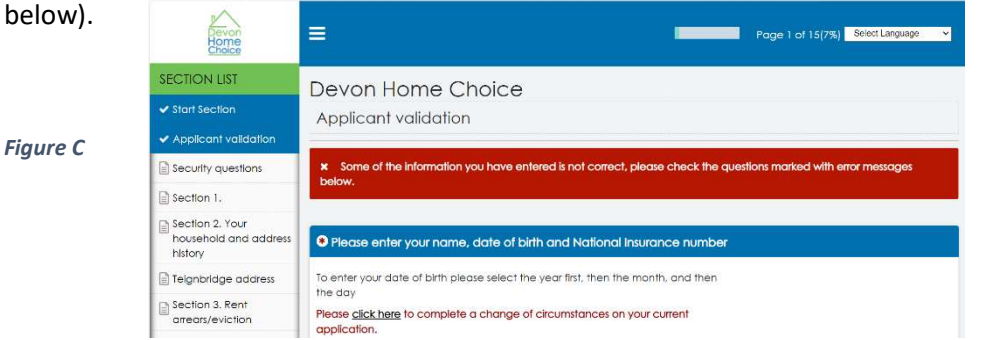

In order to finish an incomplete application or to update or renew your application you will first need to click the 'Log In' button and then enter your User Id, password and security question and answer – see Figure D below.

| Devon<br>Home<br>Choice                                |                                                                          | Select Language 🗸 🗸 | Figure D |
|--------------------------------------------------------|--------------------------------------------------------------------------|---------------------|----------|
|                                                        |                                                                          |                     |          |
| Login details                                          |                                                                          |                     |          |
| User ID<br>Enter Your User ID                          |                                                                          |                     |          |
|                                                        |                                                                          |                     |          |
| *Enter your password, if yo                            | u do not remember your password click on 'Reset login information'.      |                     |          |
| Password                                               |                                                                          |                     |          |
|                                                        |                                                                          |                     |          |
| *Please select the security                            | question.                                                                |                     |          |
| Security question                                      |                                                                          |                     |          |
| Select                                                 | v                                                                        |                     |          |
| *Please enter the security of                          | answer.                                                                  |                     |          |
| Security answer                                        |                                                                          |                     |          |
|                                                        |                                                                          |                     |          |
|                                                        |                                                                          |                     |          |
| If you have forgotten your pinformation' button below. | password, or want to change your password, please click the 'Reset login |                     |          |
| Login Reset login info                                 | strmation Forgot my user ID Back                                         |                     |          |
| ields marked with an *must                             | be filled in                                                             |                     |          |
|                                                        |                                                                          |                     |          |

Once you have entered your details click the 'Login' button and you will see the screen shown in Figure E below.

- If you are finishing a part completed application you will need to click the 'Finish my application' link below 'Continue my application'.
- If you are renewing your application or notifying a change of circumstances you will need to click the 'Report a change of circumstances' link.
- If you only wish to update your email address or telephone number or local connection click the 'Update local connection or contact details' link.

| Hon<br>Choi                                                         |                             |                                                        |                               |                                                                 |                                   |                                                 |                     |                                               | Select Language 🗸             |
|---------------------------------------------------------------------|-----------------------------|--------------------------------------------------------|-------------------------------|-----------------------------------------------------------------|-----------------------------------|-------------------------------------------------|---------------------|-----------------------------------------------|-------------------------------|
| f you are up<br>once you ho                                         | dating yo<br>ive update     | ur application p<br>ed your applica                    | olease ens<br>ation you v     | ure that you<br>vill not be ab                                  | work all the v<br>ble to log in u | way through t<br>ntil <mark>i</mark> t has beer | he form<br>h review | and update the declar<br>ed and reactivated.  | ation date. Please note that  |
| f you only w                                                        | ish to upde                 | ate your local o                                       | connectior                    | n information                                                   | n please use t                    | he 'Update Ic                                   | ocal cor            | nection or contact det                        | ails' link.                   |
| My message                                                          | es (7) M                    | y letters (6)                                          |                               |                                                                 |                                   |                                                 |                     |                                               |                               |
|                                                                     |                             |                                                        |                               |                                                                 |                                   |                                                 |                     |                                               |                               |
|                                                                     |                             |                                                        |                               |                                                                 |                                   |                                                 |                     |                                               |                               |
| Name                                                                | N                           | ational insurance                                      | e number                      | Date of birth                                                   | Relationship                      | Mobile No.                                      | Email               | C                                             | urrent Address                |
| Name<br>Mr Homer                                                    | N                           | ational insurance                                      | number                        | Date of birth<br>01/01/1990                                     | Relationship                      | Mobile No.                                      | Email               | C                                             | urrent Address<br>Exeter .EX5 |
| Name<br>Mr Homer<br>Mrs Marge :                                     | N<br>A                      | ational insurance<br>C<br>A A                          | number                        | Date of birth<br>01/01/1990<br>01/01/1991                       | Relationship<br>Wife              | Mobile No.           07****           07        | Email               | a<br>1                                        | urrent Address<br>Exeter ,EX5 |
| Name<br>Mr Homer<br>Mrs Marge :<br>Housing Regis                    | A A A                       | ational insurance<br>C<br>A A                          | number                        | Date of birth<br>01/01/1990<br>01/01/1991                       | Relationship<br>Wife              | Mobile No.           07****           07        | Email               | с.<br>                                        | urrent Address<br>Exeter ,EX5 |
| Name<br>Mr Homer<br>Mrs Marge :<br>Housing Regis<br>Reference<br>Id | N<br>A<br>ter<br>Start date | ational insurance<br>C<br>A A<br>Date of<br>submission | e number<br>Current<br>status | Date of birth<br>01/01/1990<br>01/01/1991<br>Continu<br>applice | Relationship<br>Wife              | Mobile No.<br>07 <sup></sup><br>07 <sup>-</sup> | Email               | Update local connection<br>or contact details | Exeter.EX5                    |

You will not be able to submit the application until you have completed all sections including the declaration page and clicked on the Finish button as shown in Fig F and G below.

| <ul> <li>Start Section</li> </ul>                                         | Declaration                                                                                                    |
|---------------------------------------------------------------------------|----------------------------------------------------------------------------------------------------|
| <ul> <li>Applicant validation</li> </ul>                                  | [Everyone must complete this section]                                                                                                    |
| <ul> <li>Security questions</li> </ul>                                    |                                                                                                    |
| <ul> <li>Section 1.</li> </ul>                                            | Declaration:                                                                                                    |
| <ul> <li>Section 2. Your<br/>household and address<br/>history</li> </ul> | Please read through the following statements and sign at the bottom to show you understand and agree with them.                                                                                                    |
| ✓ Teignbridge address                                                     | I understand that if I have not provided all the information required that my application will not be processed.                                                                                                    |
| <ul> <li>Section 3. Rent<br/>arrears/eviction</li> </ul>                  | The details given on this application form are correct. I understand that if any false information has been given, this application may be refused, and any offers made may be withdrawn, and any tenancies granted may be forethed.                                                                           |
| <ul> <li>Section 4. Your current<br/>accommodation</li> </ul>             | Lunderstand that it is a criminal offence to make a fase statement, or deliberately withhold information in order to seek a tenancy through Devon Home Choice.                                                                                                    |
| <ul> <li>Section 5. Your financial<br/>details</li> </ul>                 |                                                                                                    |
| <ul> <li>Section 5. Financial<br/>details - 2nd property</li> </ul>       | Lunderstand that members of Devon Home Choice may prosecute it an offence is committed. This could lead to a fine of up to £5,000 or imprisonment, and may also lead to legal action for the possession of any accommodation found to have been obtained by deliberately allowing take information to be used. |
| <ul> <li>Section 6. Local<br/>connection</li> </ul>                       | Any information I give on, or to support, my Devon Home Choice application can be seen by the landlords taking part in it, now or in the future if I bid on one of their properties.                                                                                                    |
| <ul> <li>Section 7. Health and<br/>support</li> </ul>                     | I will fell Devon Home Cholce if my circumstances change.                                                                                                    |
| ✓ Section 8                                                               |                                                                                                    |
| ✓ Health and wellbeing                                                    | I understand that members of Devon Home Choice have the right to carry out any necessary enquiries. This entities any member of Devon Home Choice to have access to any information they need in conjunction with this housing application.                                                                    |
| <ul> <li>Supporting documents</li> </ul>                                  |                                                                                                    |
| ✓ Declaration                                                             | You can contact my current or previous landiards for a reference and rent account balance.                                                                                                    |
| Finish Section                                                            | You any visit per at home before ortaging lists any topogony arrangements or indeptilies a readit check with a proditive foreneo gappay                                                                                                    |

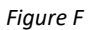

| I have read the declaration. By selecting "Yes" I confirm that I understand and agree to it. |
|----------------------------------------------------------------------------------------------|
| O Yes                                                                                        |
| * Date:                                                                                      |
| Enter date in DD-MMM-YYYY format                                                             |
| • Has someone else filled in this form on behalf of the main applicant?                      |
| Please Select V                                                                              |
| Finish Later Services Finish Services                                                        |

Figure G

Once you have finished and submitted the application, you will receive the message below. Your password will remain the same if you are renewing or completing a change of circumstances.

You will only be required to create a password if you have completed a brand new application.

You will not be able to log in to your application and bid until it has been reviewed and activated by the local authority.

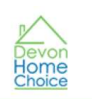

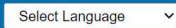

# **Devon Home Choice**

## Devon Home Choice Application Form

Thank you for submitting your application.

Your reference number (User ID) is 44087185

We will now review your application.

Whilst we aim to contact you within 20 working days to confirm your application has been activated, please note thay this may vary between local authorities. This will include your Band, Band Start Date, size of homes you can bid for and the type of home we have assessed that you need.

Please note that you will not be able to login to the Devon Home Choice website until your application has been reviewed and made active.

If you have any queries about your application please contact your local housing team.

For further information visit the <u>Devon Home Choice</u> page.

If you are using a public computer (e.g. in a library) please make sure that you log out.